# 5. ジョグボックス (XA-JB)

ジョグボックス(XA-JB)は、設定した位置の移動確認、位置データの作成、入出力の確認 などを行うハンディタイプのティーチングユニットです。

ジョグダイアルの採用により、簡単な操作で設定を行えるようになっています。

(プログラムモードのプログラムの作成は行えません。プログラムの作成はパソコン ソフト(XA-PA4)をご使用ください。)

主な機能

#### ◆ ティーチング

ジョグ及び、ジョグダイアルにより、アクチュエータを動作させてのティーチングと、 数値を入力してのティーチングと、速度・加減速などの設定を行うことができます。

#### ◆ 移動テスト

位置を指定して移動させることができます。

#### ◆ 入出力状態のモニタ

入出力の状態をモニタすることができます。 出力は強制的にON/OFFすることができますので、外部機器との入出力信号の 接続チェックを容易に行うことができます。

#### ご注意

他の機器へは接続しないでください。
 XA-JBは、XAシリーズコントローラ専用に設計されています。
 他の機器へは絶対に接続しないようにしてください。
 XA-JBおよび接続された機器の故障につながります。

#### 2) バージョンをご確認ください。

XA-A□コントローラで使用する場合は、XA-JBのバージョンが 次のバージョンより新しいものでないと「Unknown C/T Type」と表示されます。

Ver 2.00

バージョンは、電源投入時に Ver2.00 のように表示されます。 5.3.1 ジョグボックスの表示とモード切替 を参照ください。

バージョンが古い場合(Ver1.00など)は、弊社にてバージョンアップを 行うことで使用可能となります。弊社営業所へお問い合わせください。

3)通常運転時には、ジョグボックスはコントローラより取り外してご使用ください。

# ■ ■ 5.1 仕様 ■ ■

# 5. 1. 1 ジョグボックス仕様

| 項目       | 仕様                                 |
|----------|------------------------------------|
| 表示       | 16×2 LCD表示                         |
| 操作スイッチ   | 押しボタンスイッチ、ジョグダイアル                  |
| ティーチング操作 | ジョグダイアルによるティーチングとスイッチによる早送り        |
| ケーブル長    | 2 m                                |
| 使用周囲温度湿度 | 温度 0~40℃ 湿度 35~85%RH 結露なきこと        |
| 使用雰囲気    | 腐食性ガス・オイルミスト・引火性ガス・塵埃のないこと         |
| 質量       | 約200g                              |
| 保存温度·湿度  | 温度 -10~50℃ 湿度 35~85%RH 結露及び凍結しないこと |

# 5.1.2 外形寸法図

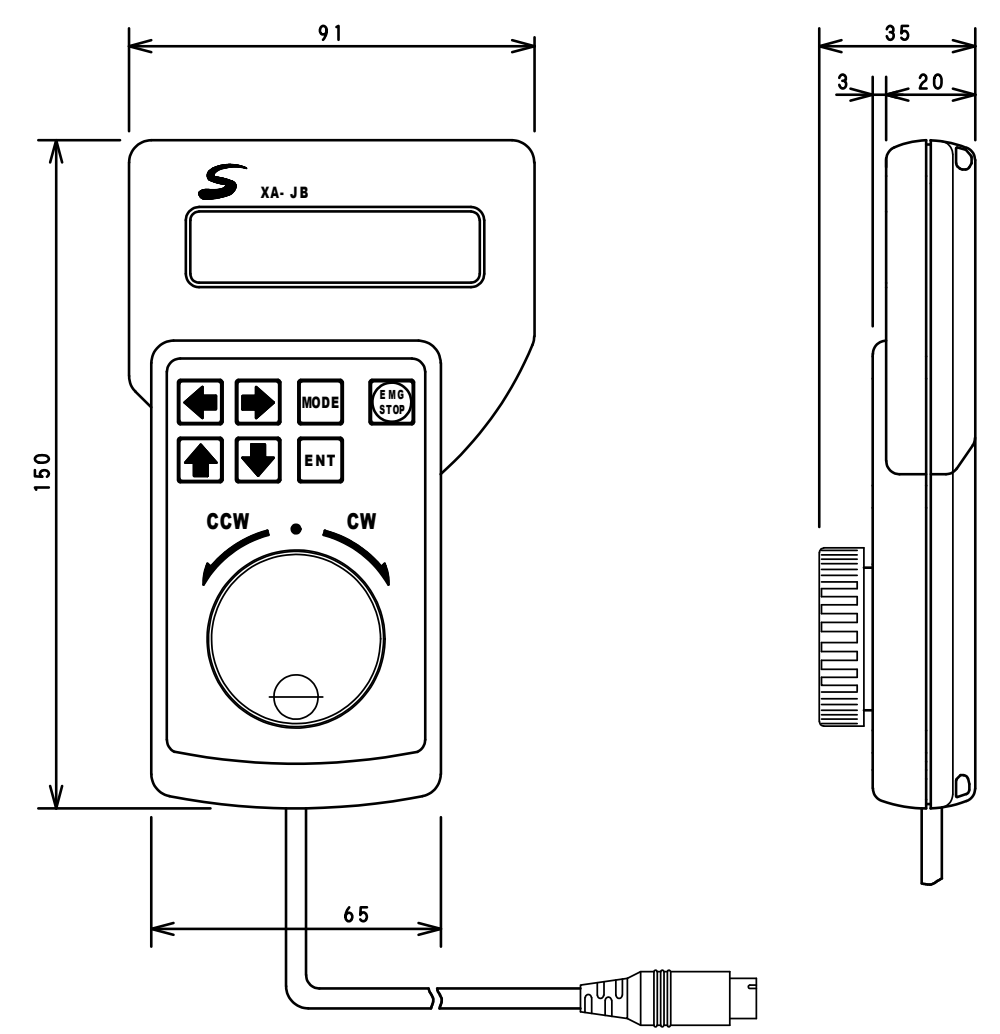

# ■ ■ 5.2 取り扱い方法 ■ ■

5.2.1 各部の名称

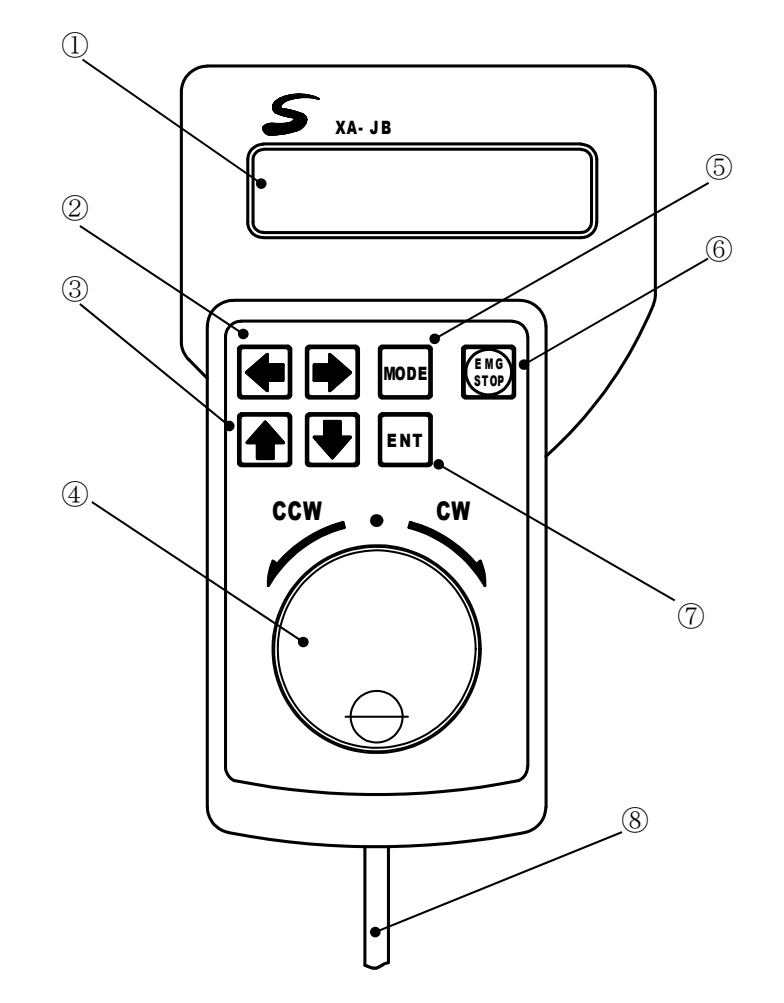

- LCD 表示器 各種データを表示します。
- ② 矢印スイッチ(左右) カーソルの移動、項目の選択に 使用します。
- ③ 矢印スイッチ(上下) カーソルの移動、項目の選択に 使用します。
- ④ ジョグダイアル
   ジョグティーチング、項目の選択、
   設定の変更等で使用します。

- MODE スイッチ モードの変更、前の画面に戻ります。
- ⑥ EMG STOP 非常停止スイッチ。
- ⑦ ENT スイッチ
   選択・変更の決定、書き込み、動作の
   実行を行います。
- 8 ケーブル
   コントローラへ接続します。
   長さ2m

#### 5.2.2 接続方法

ジョグボックスをコントローラに接続する際は、必ず電源を OFF にして下さい。

- (1) コントローラの電源が **OFF** になっていることを確認します。
- (2) ジョグボックスのコネクタをコントローラの JOGBOX コネクタに差し込みます。
   差し込む際に、プラグと、コネクタの位置を合わせてください。
   無理に差し込むとコネクタが破損する場合があります。

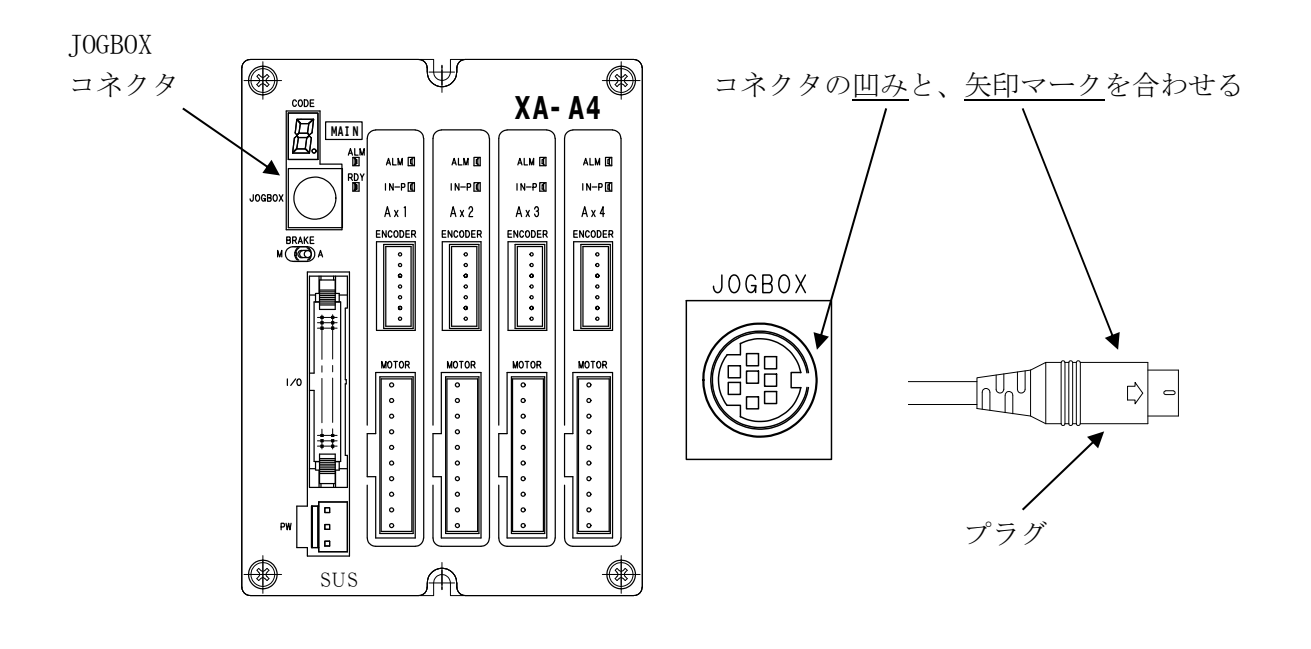

他の機器へは絶対に接続しないようにしてください。故障の原因になります。

#### 5.2.3 取り外し方法

ジョグボックスをコントローラから取り外す際は、必ず電源を OFF にして下さい。

- (1) コントローラの電源が OFF になっていることを確認します。
- (2) プラグをしっかりと持ち、ゆっくりと引き抜いてください。(取り外す際に、コードを引っ張って抜かないで下さい。故障の原因となります。)

# ■ ■ 5.3 操作方法 ■ ■

### 5.3.1 ジョグボックスの表示とモード切替

ジョグボックスをコントローラに接続し、電源を投入します。 コントローラと通信し、正常な場合は以下のような表示が現れます。

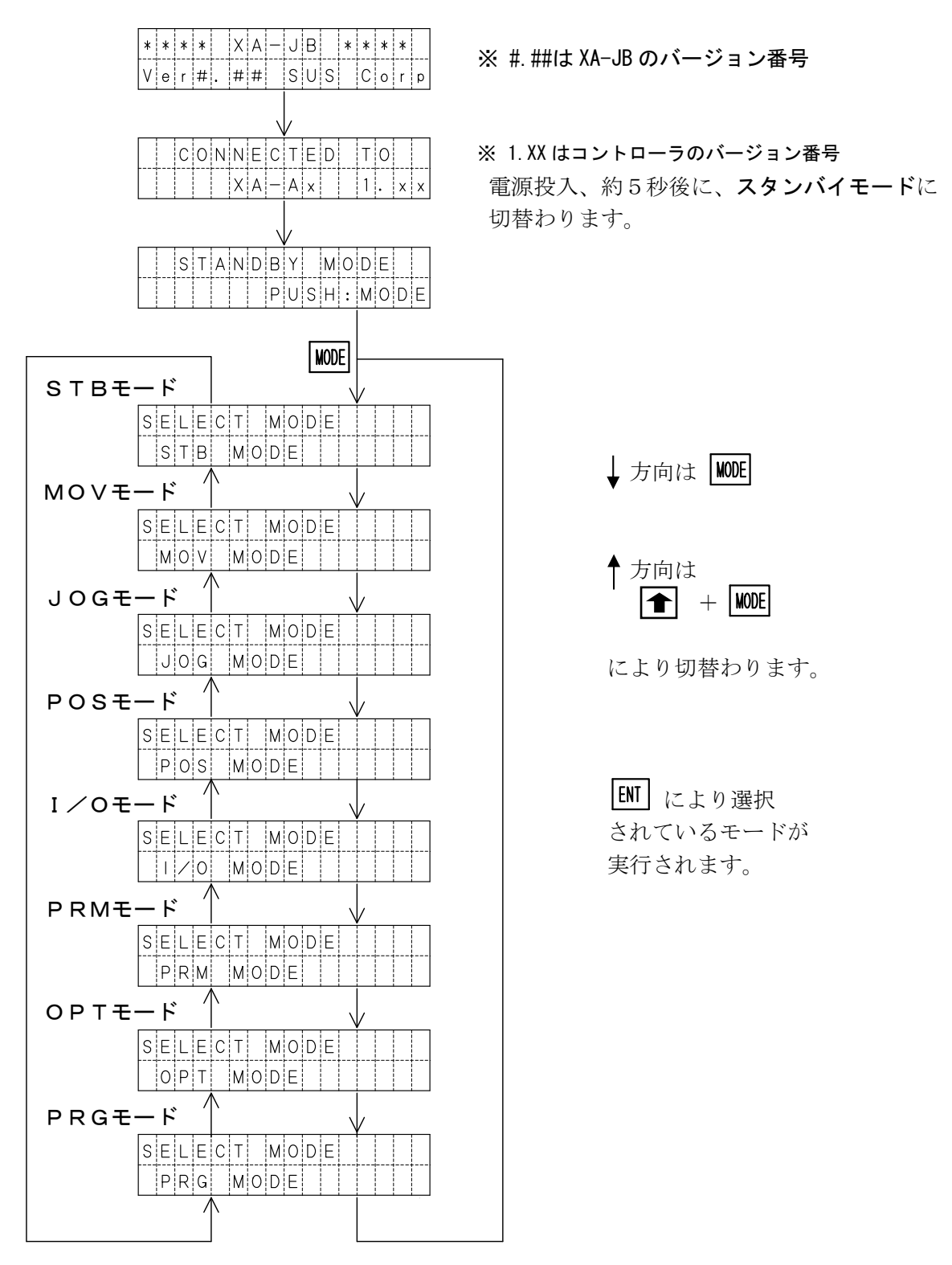

### 5. 3. 2 ジョグボックスのメニュー階層図

ジョグボックスの操作メニューの階層図を以下に示します。

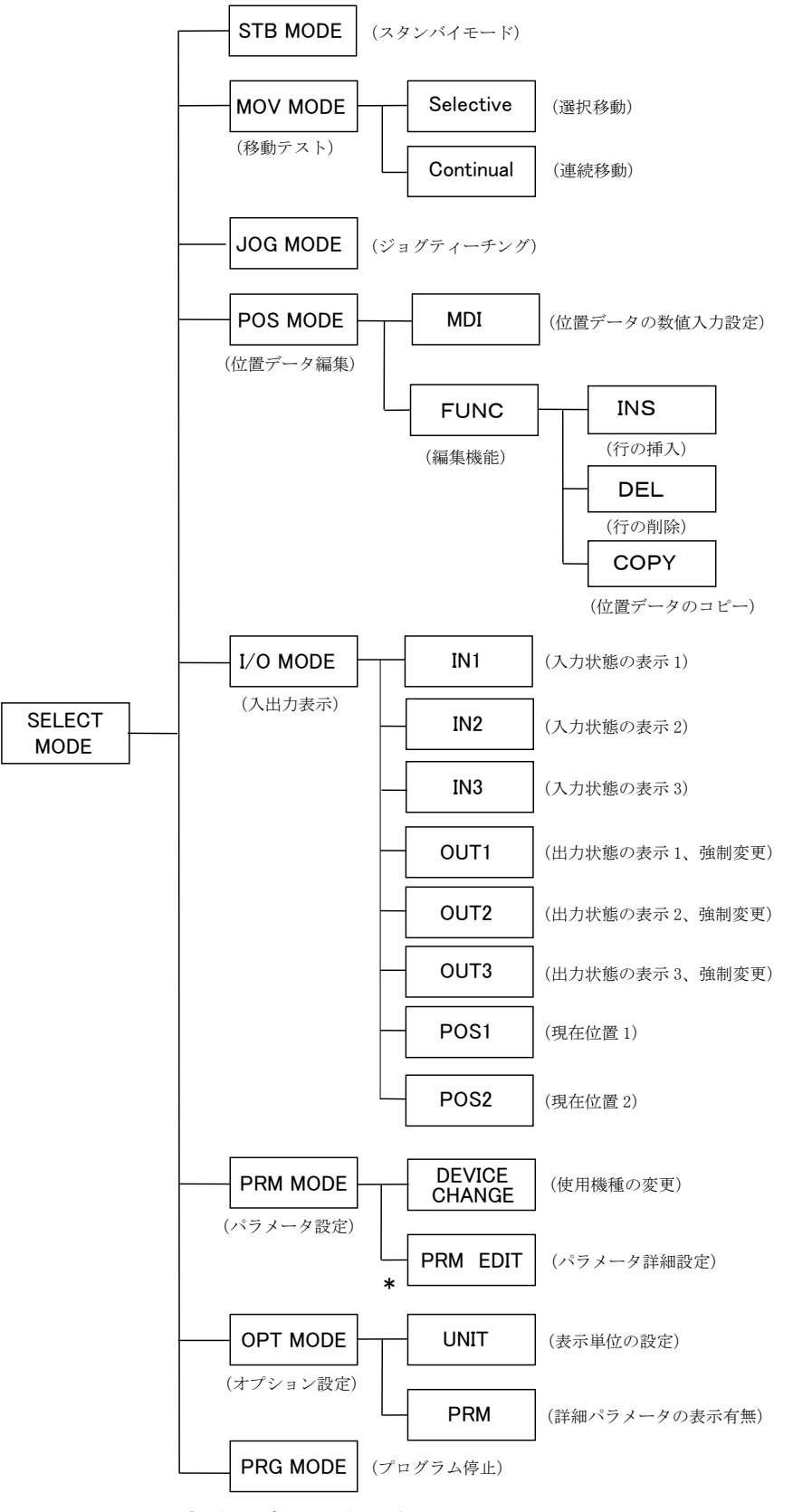

\* PRM EDIT は初期設定では表示されません。

詳細については、5.4.6 PRMモード を参照して下さい。

## 5.3.3 非常停止

非常停止スイッチを押すことにより、コントローラを非常停止にします。

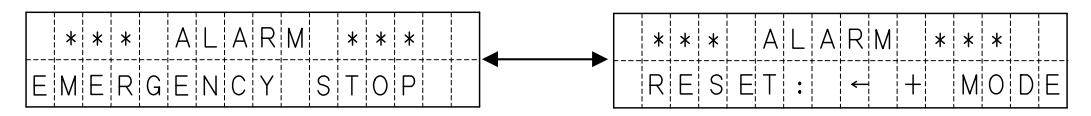

1秒毎に切り替わります。

WODE と **を**同時に押すことで、非常停止を解除します。

解除後は、スタンバイモードの状態となります。

5.3.1 ジョグボックスの表示とモード切替 を参照ください。

### ■ ■ 5.4 モードの説明 ■ ■

ジョグボックスには下表のような9つのモードがあります。

各モードの概要について説明します。

| モード          | 内容                                                                                                    |
|--------------|----------------------------------------------------------------------------------------------------|
| S T B<br>モード | スタンバイモード<br>コントローラの動作モードをティーチングから、外部起動へ切り替えます。<br>外部起動に切り替えることで、XA-JBが接続された状態でも<br>外部からの信号で、動作を行うことができます。                    |
| MOV<br>モード   | 設定されている位置データで、アクチュエータの移動を行うモードです。<br>移動方法は以下の2つがあります。<br>①選択移動<br>②連続移動                                                      |
| JOG<br>モード   | 実際にアクチュエータを動作させ、移動位置を設定するモードです。<br>*JOGモードでは、移動位置の設定のみとなります。                                                                 |
| POS<br>モード   | <ul> <li>POSモードには、4つの機能があります。</li> <li>①位置データの設定値を参照・編集</li> <li>②位置データの挿入</li> <li>③位置データの削除</li> <li>④位置データのコピー</li> </ul> |
| I∕O<br>モード   | 外部入出力の状態を表示するモードです。<br>出力は、状態を強制的に ON/OFF することができます。                                                                         |
| PRM<br>モード   | パラメータの参照・編集を行うモードです。<br>パラメータの詳細は、 <b>7.パラメータ</b> の項をあわせてご覧ください。                                                             |
| 0 P T<br>モード | オプション設定の参照・変更を行います。                                                                                                    |
| PRG<br>モード   | 実行中のプログラム数の確認・プログラムの停止を行うモードです。                                                                                              |

### 5. 4. 1 STB モード

ジョグボックスを操作中は、外部起動による動作は出来ません。(ティーチング状態) 外部起動を可能にするのがスタンバイモード(STANDBY MODE)です。 スタンバイモードに切り替えることで、XA-JBが接続された状態でも外部からの信号で、 動作を行うことができます。

設定方法

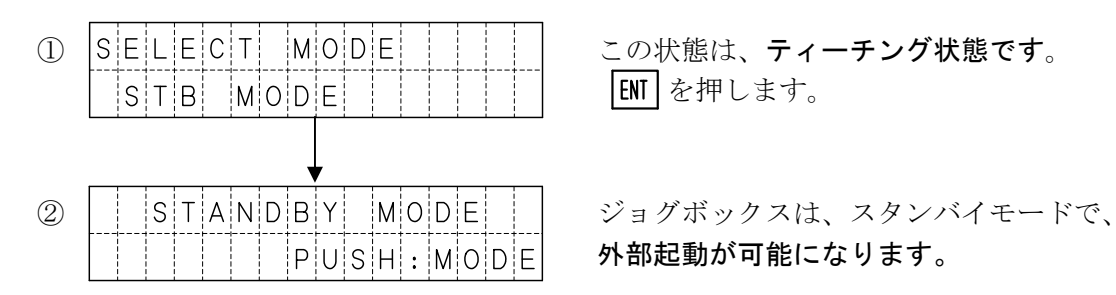

再びティーチング状態へ切り替える場合は、WODE を押します。 表示が ① に替わります。

| XA-JBの表示                                   | XA-JBの状態 |
|--------------------------------------------|----------|
| S T A N D B Y M O D E<br>P U S H : M O D E | スタンバイモード |
| スタンバイモード時に<br>外部起動した場合                     | 外部起動状態   |
| 上記以外                                       | ティーチング状態 |

#### 使用用途

装置の立ち上げ時などで、外部信号による動作と、位置データの編集、入出力の確認を 繰り返し行うような場合に便利です。

外部からの信号で動作確認を行い、位置データを変更して再び、 外部からの信号で動作させるという操作が行えます。

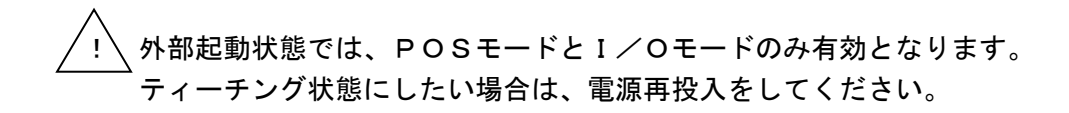

# 5. 4. 2 MOVモード

MOVモードでは、位置No.を指定しアクチュエータの移動を行います。 MOVモードには以下の2種類の移動方法があります。

ご注意 MOVモードでの移動では、位置決め完了くIN-P>は出力されません。

| 表示名       | 内容                                     |
|-----------|----------------------------------------|
| Selective | 選択移動:1箇所ずつ移動位置 No.を選択して移動します。          |
| Continual | 連続移動:指定した開始位置 No.から終了位置 No. へ順番に移動します。 |

#### 移動方法の選択

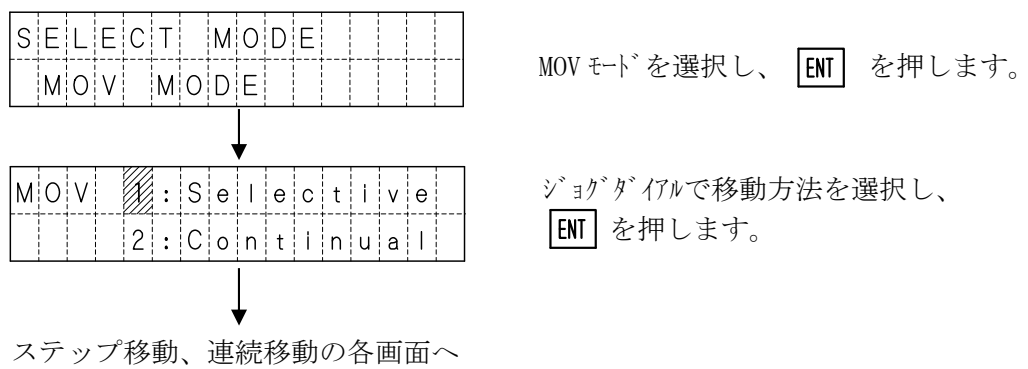

(1) ステップ移動 – 指定した位置 No. へ移動します。

位置 No.は 0000~3000 です。位置 No.0000 を選択した場合は原点復帰を行います。 電源投入後で原点復帰を行っていない場合は、原点復帰後に選択位置へ移動します。

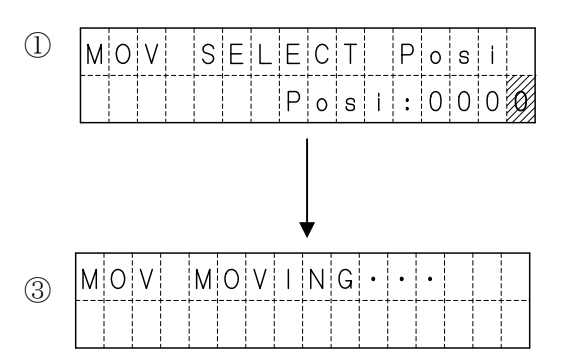

ジョグダイアルで、位置 No. を選択します。 ● でカーソル位置を移動し 10~1000 の桁の数値を変更することができます。 位置 No. 選択後 ENT を押すと移動を開始 します。

移動中は左記の表示になり、停止すると上の 画面に戻ります。 (2)連続移動 – 設定した開始位置 No. から終了位置 No. まで連続で移動します。
 位置 No. は 0001~3000 です。
 電源投入後で原点復帰を行っていない場合は、原点復帰後に連続移動を開始します。

MOV CNT MOVE (1)ジョグダイアルで、位置 No.を選択します。 POS:000 = 0015 左側の数値が開始位置 No. で右側の数値が 終了位置 No. です。 値を設定後、 **ENT** を押します。 **\* 1** MOV CNT MOVE 3 REPEAT:繰り返しの有無を選択します。 REPEAT: ジョグダイアルでY/Nを設定後 ENT を押します。 MOV CNT MOVE 4 TIMER : 各動作間の停止時間を設定します。 TIMER:01. sec ジョグダイアルで数値を設定後 ENT を押します。 設定した内容を確認します。 (5)0 0 0 1 - 0 0 1 5 R T : 1 0 |ENT| を押すと移動を開始します。 MOVCNTMOVING (6)移動中は左記の表示になります。 0001 STOP: MODE (7)各動作間は停止時間を表示します。 MOVICNTMOVING 動作終了で⑤へ戻ります。 0001 TIM:00.9sec 途中で停止する場合は NODE を押します。 ⑤へ戻ります。

前の設定に戻る場合は MODE を押します。

\*1 終了位置 No. が開始位置 No. より小さい場合は、③の画面に移行しません。 設定を確認してください。

# 5. 4. 3 JOGモード

JOGモードは、実際にアクチュエータを動作させ、移動位置を設定するモードです。 速度・加減速・出力等は、POSモード又は、パソコンソフトにて設定を行います。

|      | mm表示                      | パルス表示                     |
|------|---------------------------|---------------------------|
| 画面表示 | JOG > JOG DIRECT          | J O G > J O G D I R E C T |
| *1   | 0 0 0 1 m : 0 2 5 . 4 0 0 | 0 0 0 1 P : 0 1 5 7 0 0   |

位置No. 選択

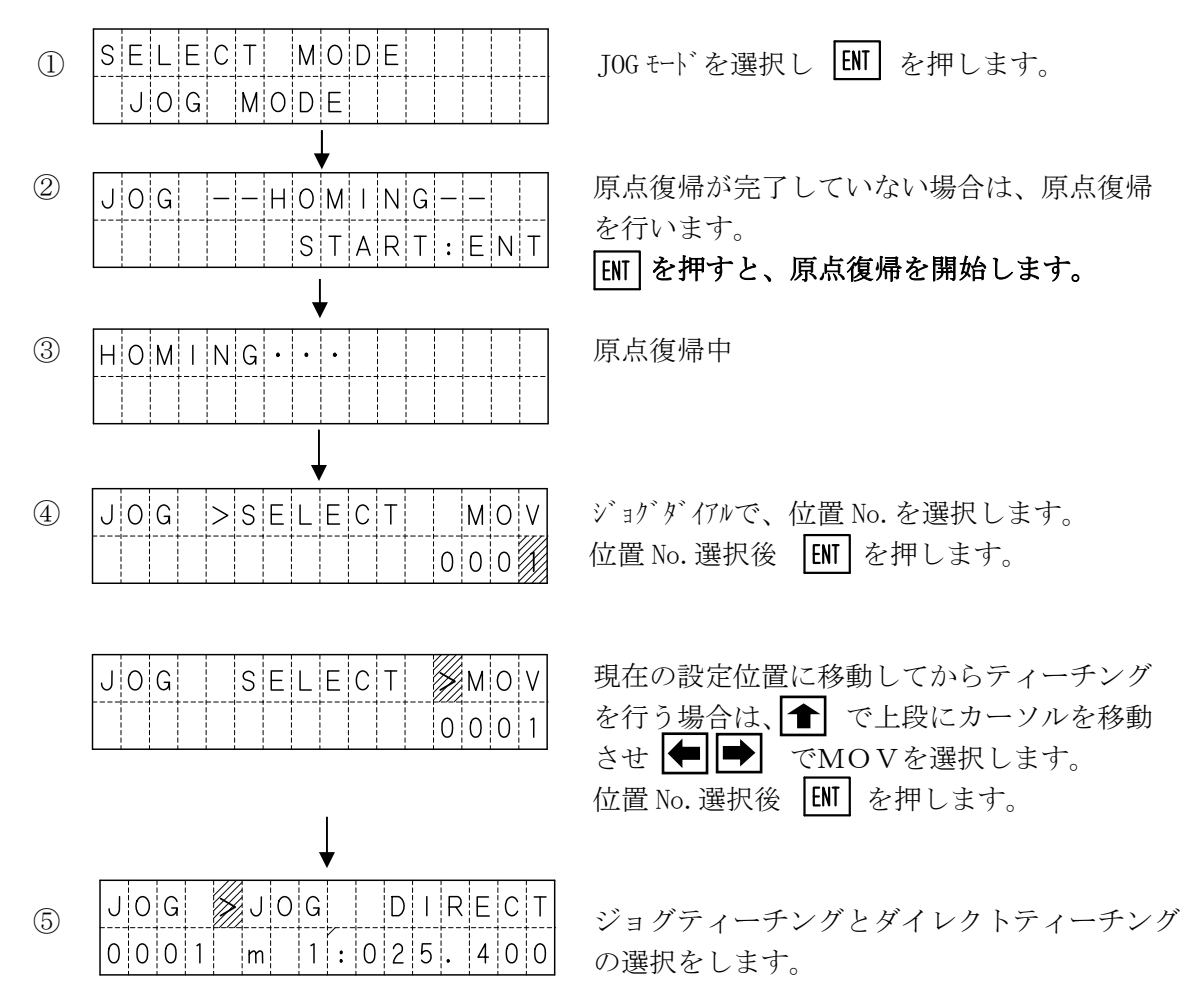

- (1) ジョグティーチング ジョグティーチングは、ジョグダイアルと 🛑 🔿 スイッチでティーチングする | 方法です。大まかな位置を | ← | | → | で、細かい位置調整をジョグダイアルで行うと 簡単に設定が行えます。 カーソルが IOGの位置で ENT を押します。 (1)0 0 0 1 m 1 : 0 2 5 . 4 0 0 ジョケダイアルか (年) (ディーチングを行います。 2 JOG JOG >DIRECT \*1 0 0 0 1 m : 0 2 5. 4 0 0 ENT を押す毎に、軸の選択が切り替わります。 (3) JOG JOG > DIRECT 全軸の位置が決定したら、 WODE を押します。 0 0 0 1 m 2:0 1 1. 3 0 0 **|ENT |** で書き込み後、位置 No. + 1 4 JOG WRITE OK? MODE で書き込まずに位置 No. はそのまま 0001Y:ENT N:MODE 位置No. 選択の④へ。 \*1 ジョグ操作の機能 ・JOG 早送り(前進): ➡ 右矢印を押す ・JOG 早送り(後退): ← 左矢印を押す : 全上矢印+ジョグダイアル 6 倍速送り :ジョグダイアルのみ 2倍速送り : ■ 下矢印+ジョグダイアル 1倍速送り
- (2)ダイレクトティーチング

モータの励磁を OFF し、スライダをダイレクトに移動させてティーチングする方法です。

#### ご注意 エンコーダなしの設定の軸は、ダイレクトティーチングは行えません。

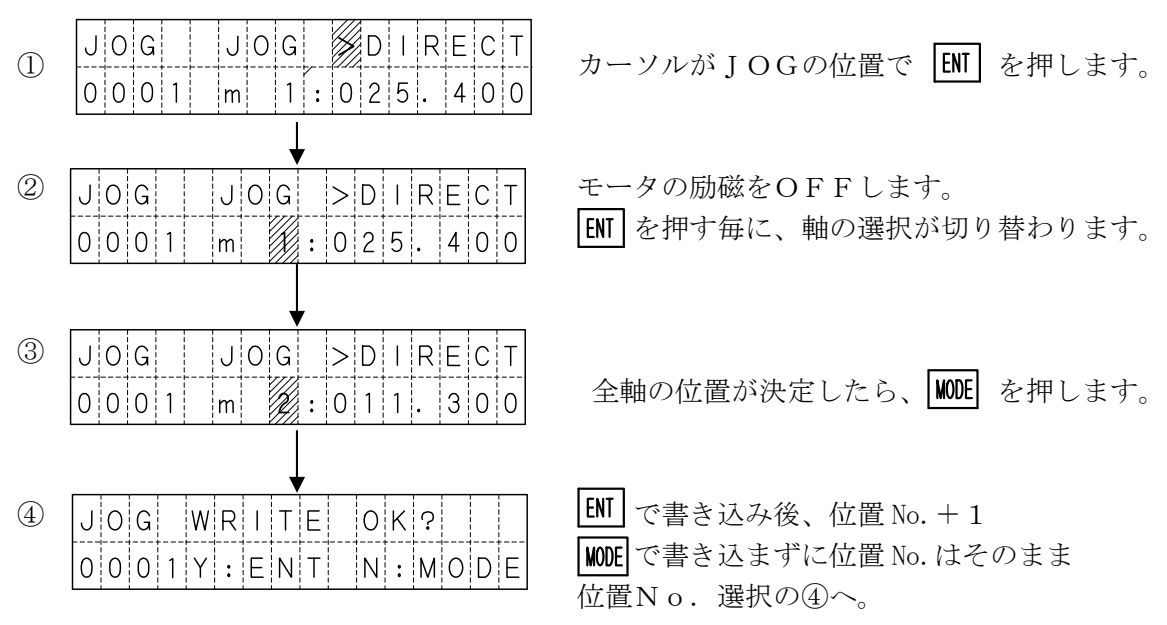

#### 5.4.4 POSモード

POSモードでは、位置データの参照および、編集を行います。 位置データの各設定値を数値入力するMDI機能と、挿入、削除、コピー行うFUNC機能 があります。

機能選択

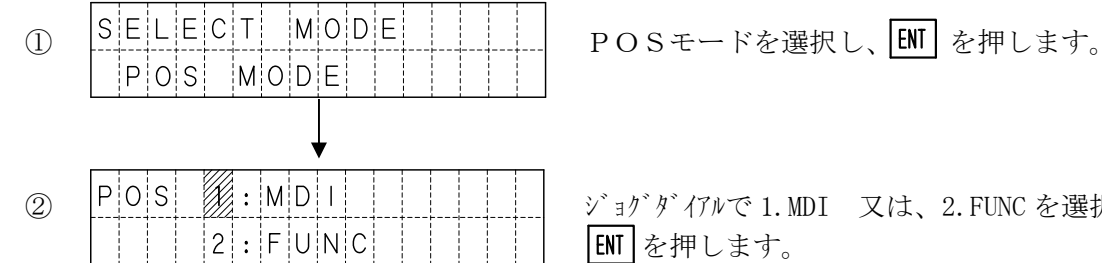

ジョグダイアルで1.MDI 又は、2.FUNCを選択し

〔1〕MDI機能

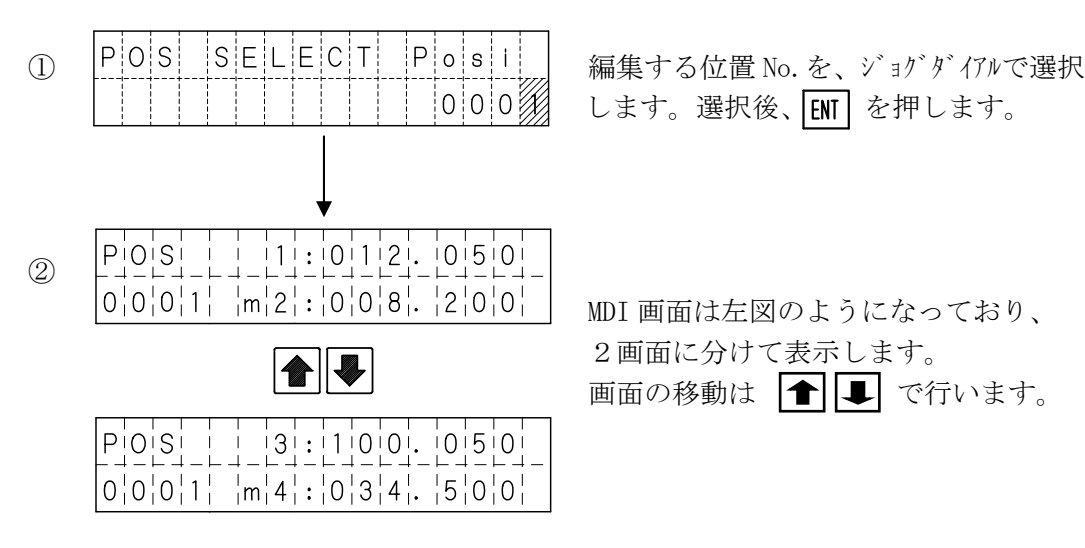

また [ENT] を押すと、設定を確定しカーソルは次の軸へと移動します。

注) 1軸の設定値上にカーソルがあった場合、4軸の設定値上へ移動します。 4軸の設定値上にカーソルがあった場合、1軸の設定値上へ移動します。

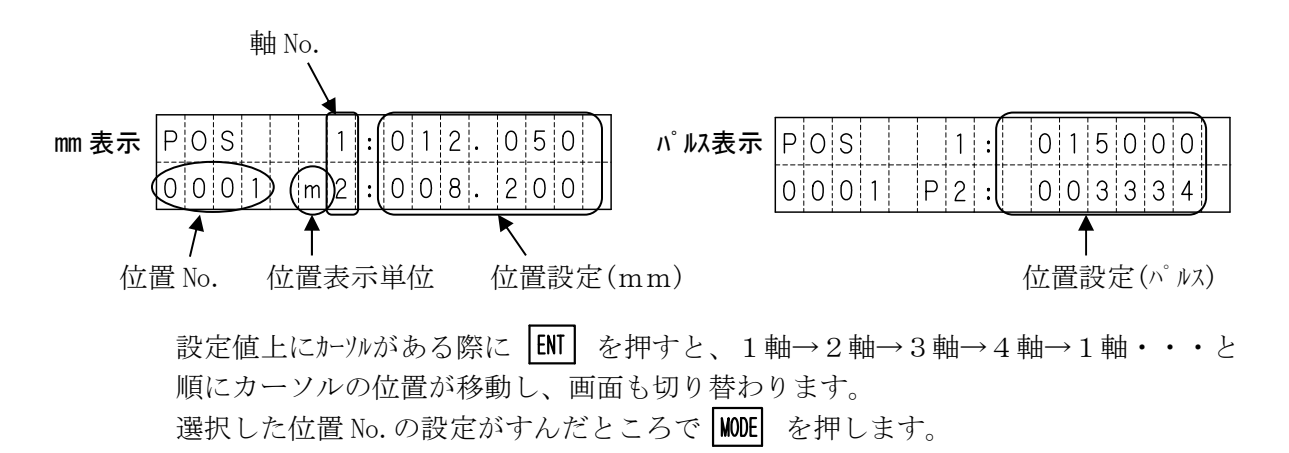

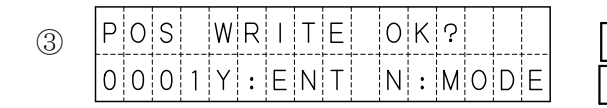

ENT で書き込み後、位置 No. + 1 で①へ WODE で書き込まずび位置 No. はそのまま①へ

### 〔2〕FUNC機能

FUNC機能には、位置データの挿入・削除・コピーの3つの機能があります。

- ・挿入の場合、指定の位置データ以降を1つ後方へずらし、位置 No. 63 を削除します。
- ・削除の場合、指定の位置データを削除し、以降を1つ前方へずらし、位置 No. 63 に 初期値が設定されます。
- ・コピーは指定した範囲をコピーします。
- (1) 位置データ挿入の手順

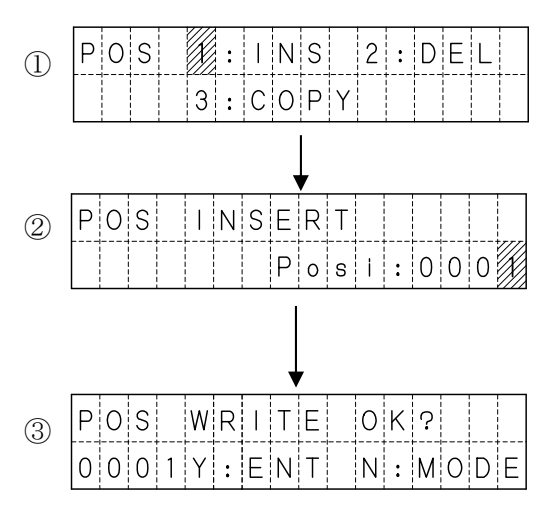

ジョグダイアルで、1. INSを選択し、 ENTを押します。

挿入する位置 No. を、ジョグダイアルで選択 します。 選択後、**ENT**を押します。

挿入の確認が表示されますので、ENT を 押します。 挿入後、①へ戻ります。

中止の場合は MODE を押せば、②へ戻ります。

(2) 位置データ削除の手順

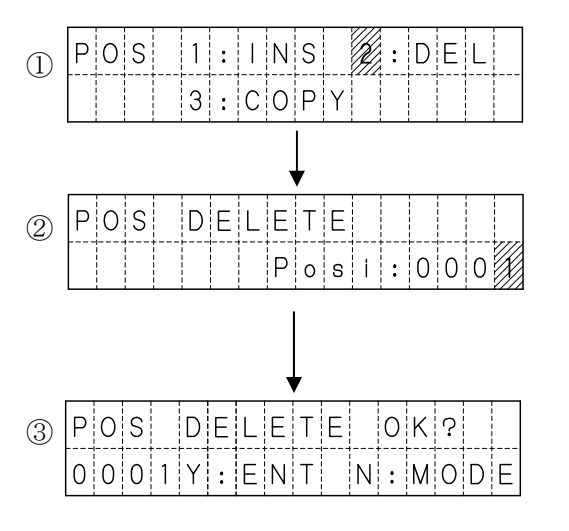

ジョゲダイアルで、2. DELを選択し、 ENT を押します。

削除する位置 No. を、ジョグダイアルで選択 します。 選択後、[NT] を押します。

削除の確認が表示されますので、ENT を 押します。 削除後、①へ戻ります。

中止の場合は MODE を押せば、②へ戻ります。

#### (3) 位置データのコピー

位置データのコピーでは、コピー開始位置 No.、コピー終了位置 No.、コピー先位置 No. を指定します。

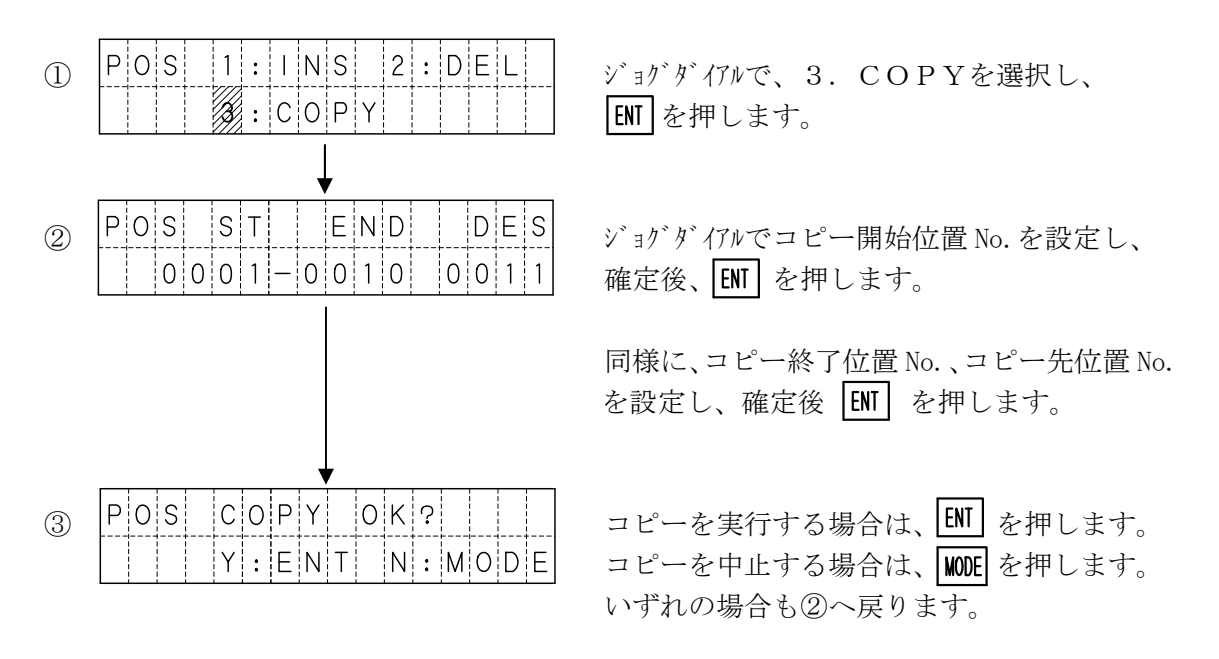

次のような指定は設定時にエラーとなります。 エラー後は、MODE を押すと②へ戻ります。

1) コピー開始位置 No. が、コピー終了位置 No. より大きい設定の場合

| POS | S | S | Т | R | > | Е | Ν | D |   | Е | r | r |   |
|-----|---|---|---|---|---|---|---|---|---|---|---|---|---|
|     |   |   |   |   |   | R | е | t | : | М | 0 | D | Е |

2) コピー先が、コピー開始~コピー終了の間 又は、3000を超えてしまう場合。

| POS | O v e | r I a p | Err       |
|-----|-------|---------|-----------|
|     |       | R e t   | : M O D E |

<sup>【</sup>例1】1~50を、25ヘコピー 【例2】11~20を、5ヘコピー

POS Overfilow Errr

Ret:MODE

### 〔3〕データの書込み

位置データの挿入・削除・コピーを行った場合、データの書込みを行わないと データがコントローラに保存されません。

(1) 位置データの書込みの手順

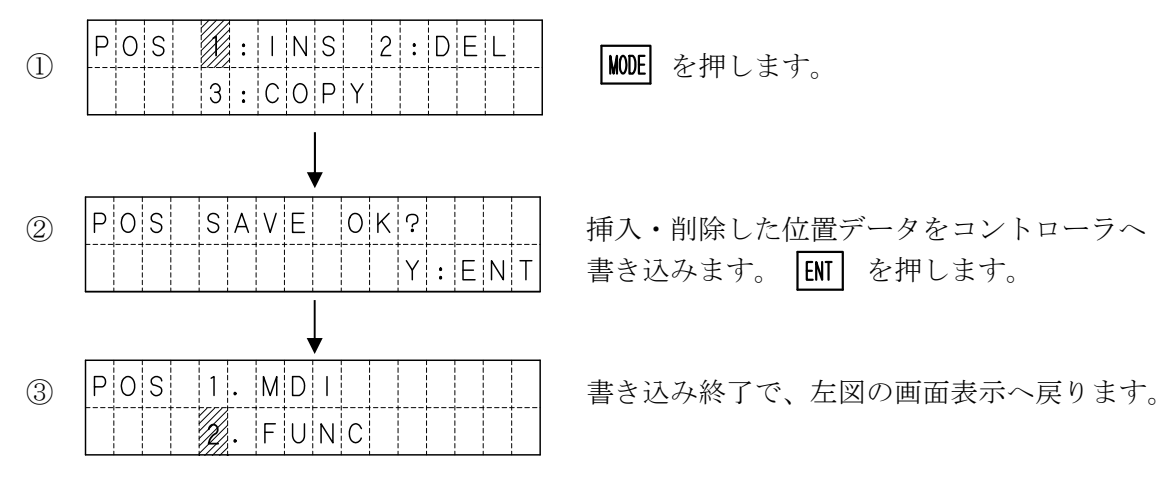

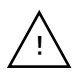

挿入・削除後に、コントローラへの書き込みを行いたくない場合は、 EMG STOP を 押して非常停止にしてください。

<sup>【</sup>例3】1~20を、50~コピー

### 5. 4. 5 I/Oモード

I/Oモードでは、コントローラの外部入出力の状態と、現在位置を表示します。 また、出力の表示画面では、出力の変更を行うことができます。

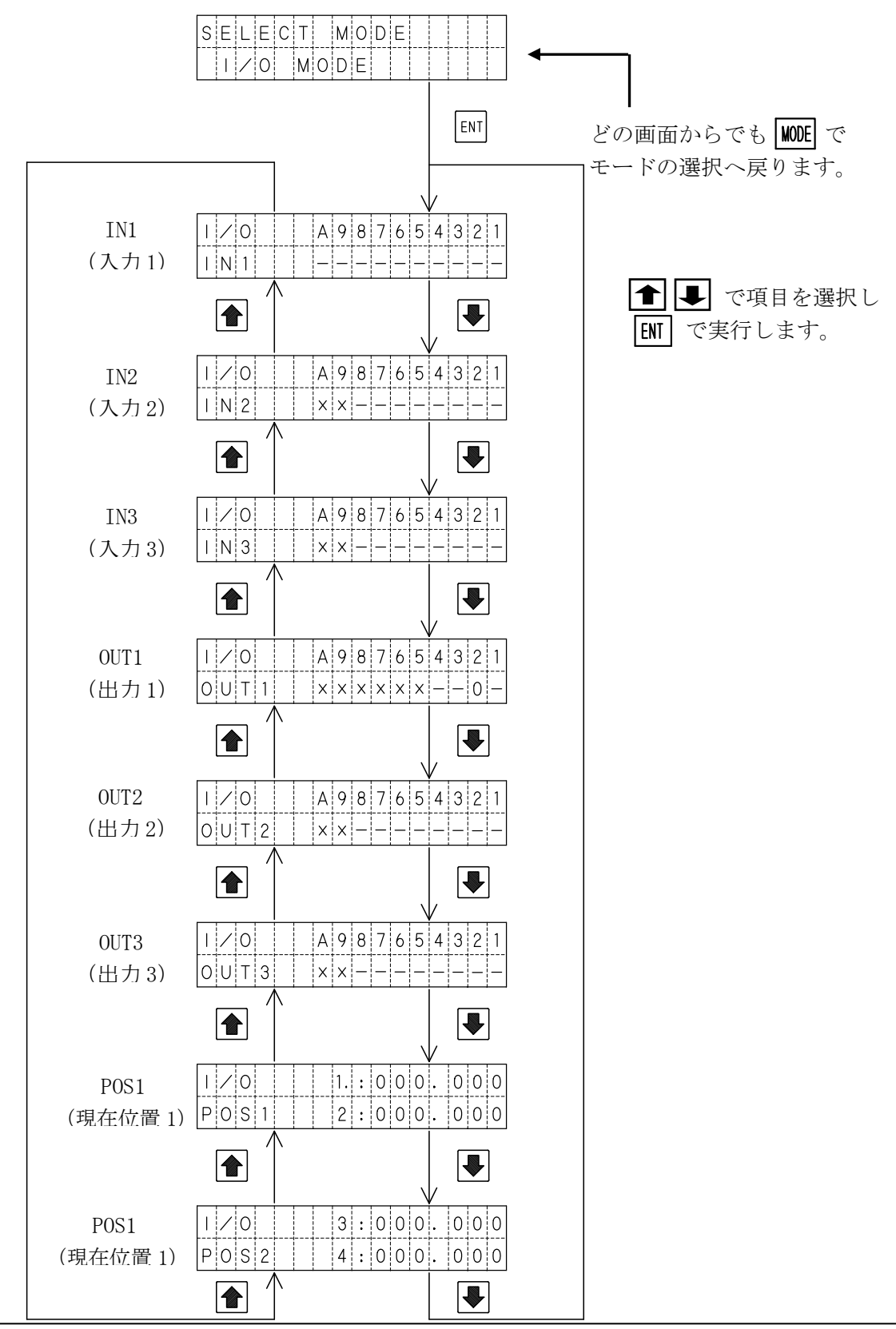

#### (1)入力状態の表示

IN1からIN3では、画面の1~Aに割り当てられた入力の状態を表示します。

| I | / | 0 |  | А     | 9 | 8 | 7 | 6 | 5 | 4 | 3 | 2 | 1 |
|---|---|---|--|-------|---|---|---|---|---|---|---|---|---|
|   | Ν | 1 |  | <br>_ | _ | _ | _ | — | _ | _ | _ | — | — |

(画面は IN1)  $\bigcirc: ON - : OFF$ 

各番号へ割り当てられた入力は下表の通りです。

| 画面   | А       | 9       | 8    | 7    | 6    | 5    | 4    | 3    | 2     | 1   |
|------|---------|---------|------|------|------|------|------|------|-------|-----|
| IN1  | LS14    | LS3     | LS2  | LS1  | PRG8 | PRG4 | PRG2 | PRG1 | RESET | STB |
| IN2  | 未<br>使用 | 未<br>使用 | IN8  | IN7  | IN6  | IN5  | IN4  | IN3  | IN2   | IN1 |
| DIN3 | 未<br>使用 | 未<br>使用 | IN16 | IN15 | IN14 | IN13 | IN12 | IN11 | IN10  | IN9 |

#### (2) 出力状態の表示

OUT1からOUT3では、画面の1~Aに割り当てられた出力の状態を表示します。

|          | A 9 8 7 | 6 5 4    | 3 2 1 |
|----------|---------|----------|-------|
| 0¦U¦T¦1¦ |         | x   x  - |       |

(画面は OUT1) ○:0N -:0FF ※ x は未使用

各番号へ割り当てられた出力は下表の通りです。

| 画面   | А       | 9       | 8       | 7       | 6       | 5       | 4     | 3     | 2     | 1    |
|------|---------|---------|---------|---------|---------|---------|-------|-------|-------|------|
| OUT1 | 未<br>使用 | 未<br>使用 | 未<br>使用 | 未<br>使用 | 未<br>使用 | 未<br>使用 | IN-P  | RUN   | RDY   | ALM  |
| OUT2 | 未<br>使用 | 未<br>使用 | OUT8    | OUT7    | OUT6    | OUT5    | OUT4  | OUT3  | OUT2  | OUT1 |
| OUT2 | 未<br>使用 | 未<br>使用 | OUT16   | OUT15   | 0UT14   | OUT13   | 0UT12 | OUT11 | OUT10 | OUT9 |

(3) 出力状態の変更

① ● ● で、変更したい出力の状態表示にカーソルを合わせます。

② ENT を押します。押す毎に状態を反転させることができます。

出力をONした場合、I/Oモードから他のモードに移ってもONした状態を 保持していますので、ご注意下さい。

#### (4) 現在位置表示

POS1および、POS2では、各軸の現在位置を表示します。 表示単位は、通常mmですが、OPTモードの「1.UNIT」をPulseに設定すると、 パルスで表示します。

### 5. 4. 6 PRMモード

PRMモードでは、パラメータの照会・編集を行います。 パラメータは以下のような構成になっていますが、パラメータ詳細設定は、データ変更による 誤動作を防止するため、通常は選択できないようになっています。

#### パラメータの構成

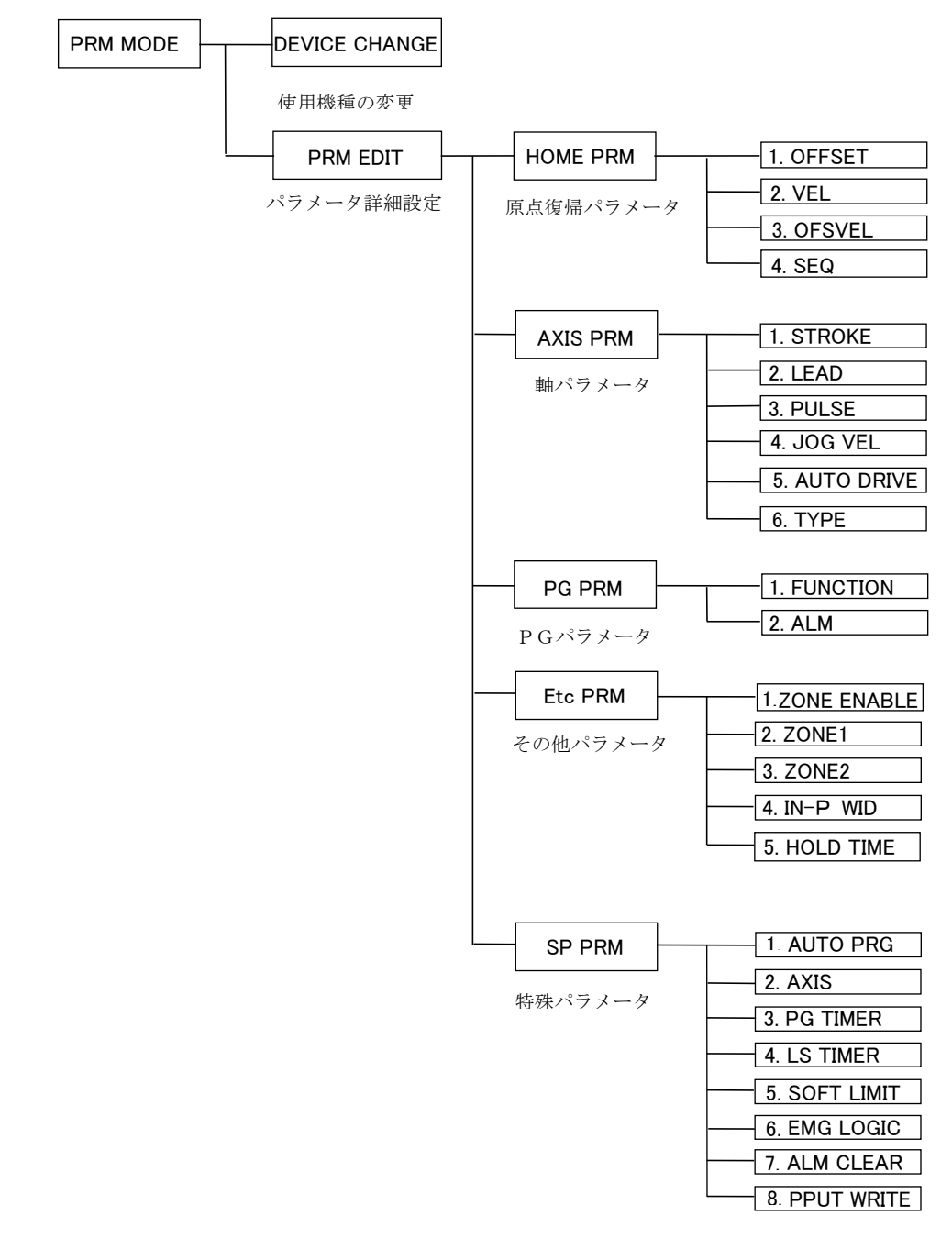

各パラメータの内容については、 7. パラメータ の項を参照ください。

### (1) DEVICE CHANGE (使用機種の変更)

使用機種の変更では、使用機種の照会と変更を行います。 機種を選択すると、必要な全パラメータをコントローラに書き込みます。

▲ 誤った機種に設定されると故障の原因となりますので、ご注意ください。

#### 表示解説

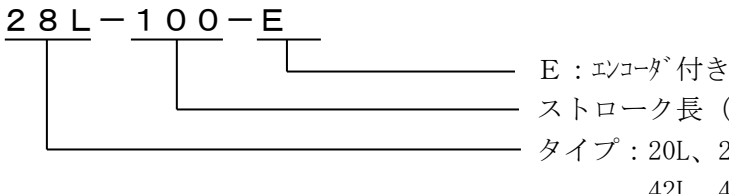

- ストローク長 (mm) - タイプ:20L、28L、28H、35L、35H 42L、42H、42D、50L、50H E35L、42R

使用機種の変更方法

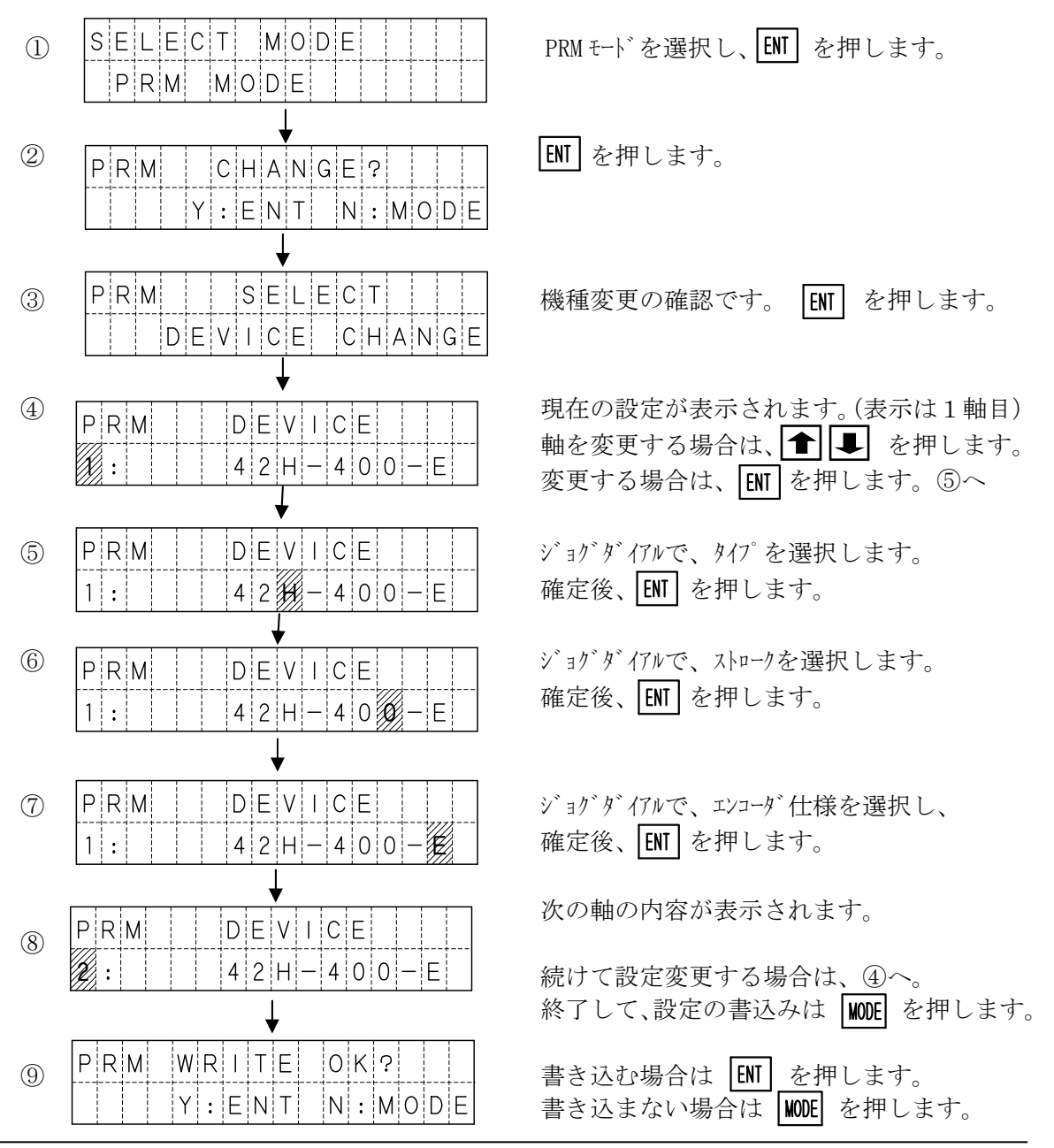

いずれの場合も、2へ戻ります

### (2) PRM EDIT (パラメータ詳細設定)

通常の使用においては、パラメータの詳細設定を行う必要はありません。 ゾーン出力範囲変更などで、設定を変更したい場合に詳細設定が必要となります。

パラメータ詳細設定は、デフォルトの設定では行うことができません。 パラメータ詳細設定を行うためには、OPTモードで[2.PRM]を ENABLE に設定 して下さい。

変更後に正常動作ができなくなった場合に備え、パソコンソフト(XA-PA4)で、 パラメータを読み出し保存しておくことを強く推奨いたします。

#### パラメータ詳細設定の開始

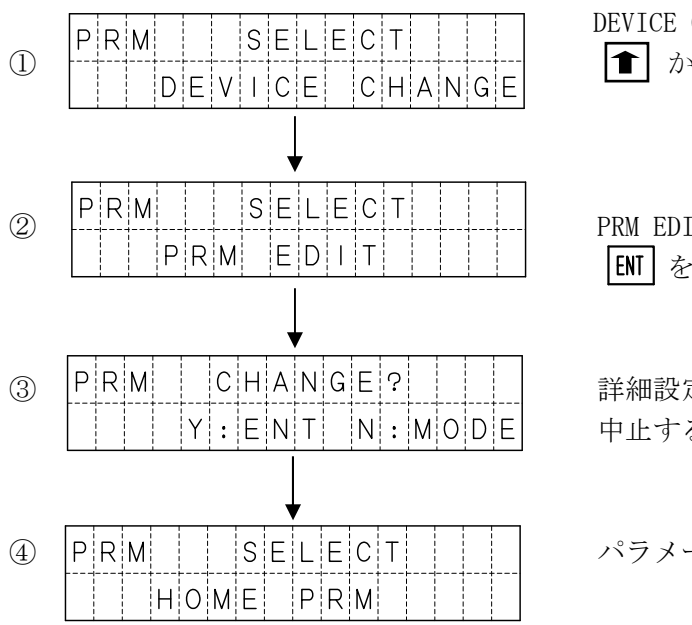

PRM EDIT の画面が表示されたら、 EMT を押します。

詳細設定を行う場合は、ENT を押します。中止する場合は、 MODE を押します。

パラメータのグループが表示されます。

パラメータのグループ

パラメータには、大きく分けて5つのグループがあり、変更したいパラメータ項目が 属するグループを **● ■** で選択します。

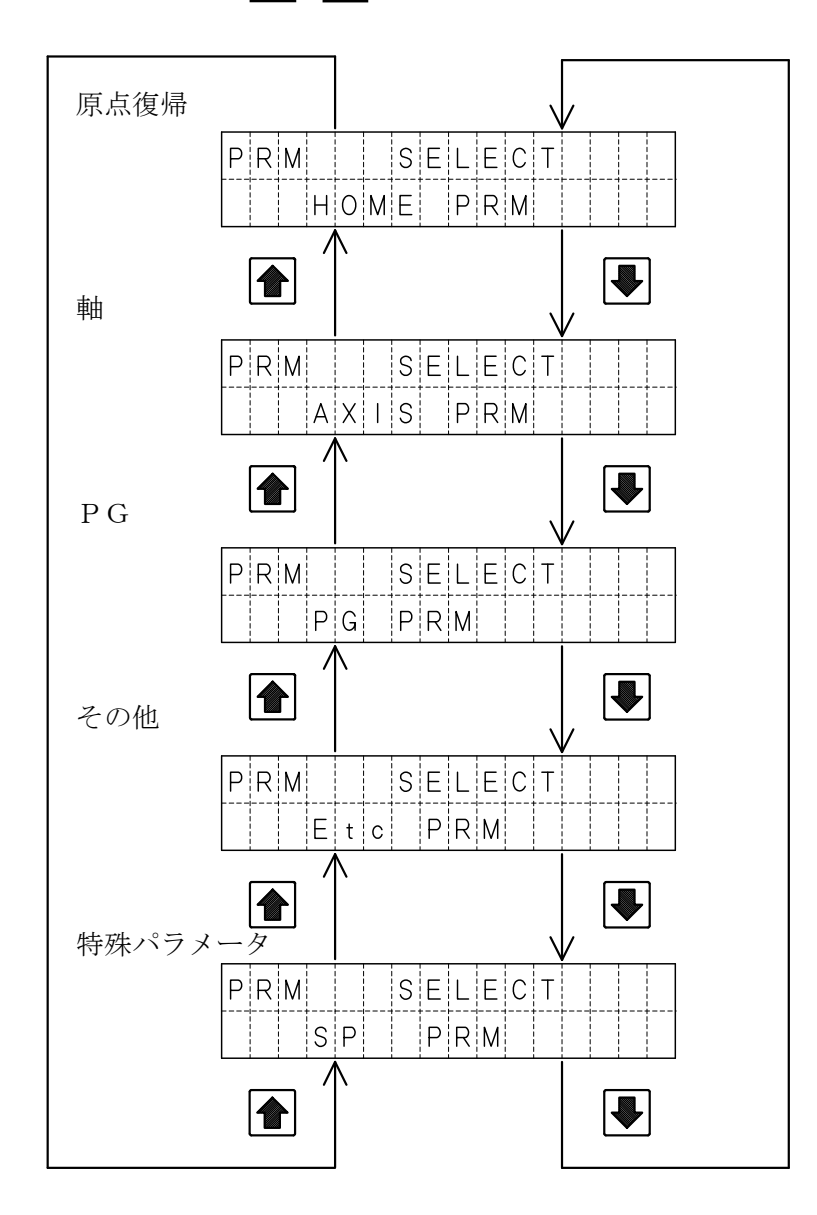

### パラメータ項目の設定例

ここでは、原点復帰パラメータの速度(VEL)を設定する例を示します。

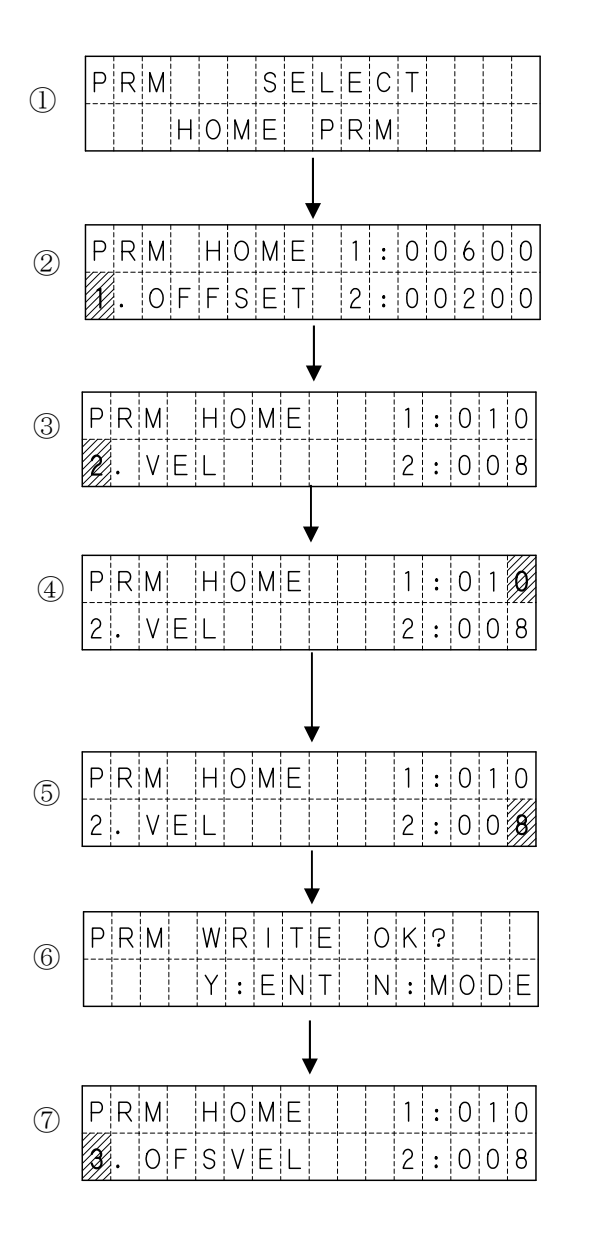

HOME を選択し、ENT を押します。

変更したい項目が表示されるまで、 ● を押します。(この場合は2回)

変更したい項目が表示された時点で、 ENTを押します。

ジョグダイアルで数値を変更します。 値が決定したら、ENTを押します。

各軸設定が終了したら、WODEを押します。

書き込みの確認画面が表示されます。 書き込む場合は、ENTを押します。 書き込まない場合は、MODEを押します。

書き込んだ場合は、次の項目が表示されます。

②でパラメータの項目を選択する際にジョグダイアルを回すと、 より高速に項目を切り替えることができます。

### 5. 4. 7 OPT モード

OPTモードでは、オプション設定を行います。 設定する項目は以下の2項目があります。

|      | mm:mm表示 Pulse:パルス表示                            |
|------|------------------------------------------------|
| UNIT | 位置を、mmで表示または、パルスで表示するかを設定します。<br>初期値は、mm:mm表示。 |

\* XA-42R の場合は「deg」または「パルス」になります

| PRM | <b>DISABLE</b> :表示しない <b>ENABLE</b> :表示する         |  |  |  |
|-----|---------------------------------------------------|--|--|--|
|     | パラメータの詳細を表示しない・表示するを設定します。<br>初期値は、DISABLE:表示しない。 |  |  |  |

設定方法

UNIT を Pulse (パルス表示) に変更する例

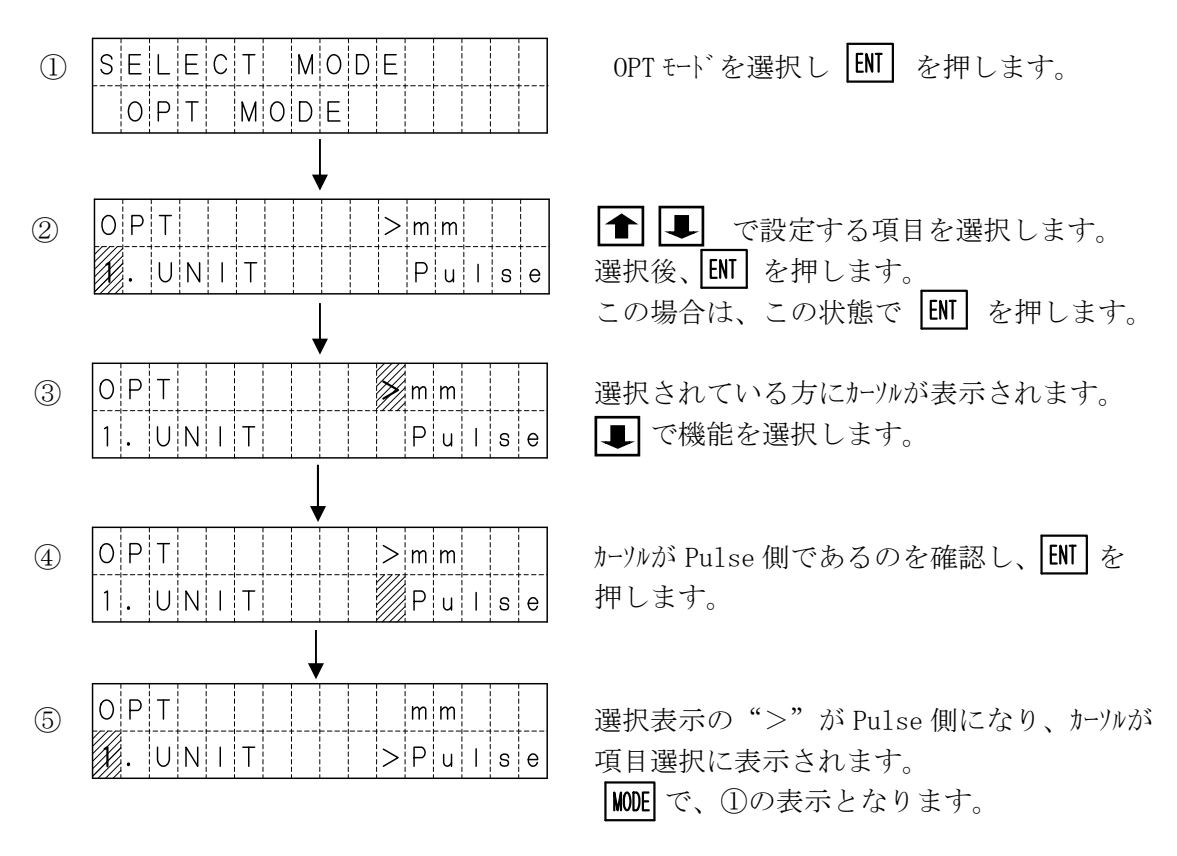

PRM も同様の方法で変更できます。

OPTモードでの設定は、電源 OFF 及び、非常停止リセットで初期値に戻ります。

# 5. 4. 8 PRG モード

PRGモードでは、実行中のプログラム数の確認・実行中のプログラムの全停止を行います。

プログラム実行中

| PRG | 02 | Ρ | R | G |   | R | U | Ν |   |   |  |
|-----|----|---|---|---|---|---|---|---|---|---|--|
|     |    |   | S | Т | 0 | Ρ | : | Е | Ν | Т |  |

実行中のプログラム数を表示します。 ENT で停止します。

プログラム停止

| PRG | 00 | PRG | RU  | JN |     |
|-----|----|-----|-----|----|-----|
|     |    |     |     |    |     |
|     |    |     | 1 1 |    | 1 1 |
|     |    |     |     |    |     |

# ■ ■ 5.5 アラーム表示 ■ ■

アラームが発生した場合、アラームの内容により次のような画面が表示されます。

アラームは内容により、MAINアラームと軸アラームに分かれます。

MAINアラーム

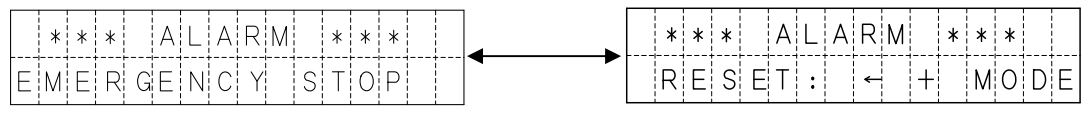

| 画 面 表 示           | ア ラ ー ム 内 容       |
|-------------------|-------------------|
| AXIS1 Connect Err | 1軸内部接続エラー         |
| AXIS2 ConnectErr  | 2軸内部接続エラー         |
| AXIS3 ConnectErr  | 3軸内部接続エラー         |
| AXIS4 ConnectErr  | 4軸内部接続エラー         |
| POS Setting Err   | 移動量設定エラー          |
| VEL Setting Err   | 速度設定エラー           |
| ACC Setting Err   | 加速度設定エラー          |
| Set Value Err     | 数値設定エラー           |
| PATH PosOver Err  | 連続ポイント数オーバーエラー ※1 |
| COM Err           | 通信エラー             |
| Memory Err        | フラッシュメモリ 書き込みエラー  |
| EMERGENCY STOP    | 非常停止              |

1秒毎に切り替わります。

※1 XA-JB ver2.20 以降対応

② 軸アラーム

| * * A L A R M A X I S 1 * * |            | * * A L A R M | A X I S 1 * * |
|-----------------------------|------------|---------------|---------------|
|                             | <b>←</b> → | RESET:        | ← + MODE      |

1秒毎に切り替わります。

| 画 面 表 示         | アラーム内容          |
|-----------------|-----------------|
| COM Err         | 内部通信エラー         |
| LS ON Err       | 移動完了時 LS ON エラー |
| Homing Err      | 原点復帰エラー         |
| Deviation Over  | 偏差オーバーエラー       |
| POS Setting Err | 移動量設定エラー        |
| VEL Setting Err | 速度設定エラー         |
| ACC Setting Err | 加速度設定エラー        |
| Set Value Err   | 数値設定エラー         |
| Under Voltage   | 電源電圧低下エラー ※1    |

※1 XA-JB ver2.20 以降対応

各アラームの詳細は、 6. アラーム をご覧下さい。